# NETSCOUT.

# OneTouch<sup>™</sup> AT 10G Network Assistant

# 入門指南

OneTouch<sup>™</sup> AT 10G Network Assistant 這款手持式網路分析器, 堅固耐用,使用方便。支援 100M、1G、和 10G 的銅纜和 1G/10G 的光 纖連接。

本指南可提供您開始使用本分析器的基本資訊。如需更多詳細資訊,請 參閱網站提供的最新版 OneTouch AT 10G 使用者手册,網址是:

enterprise.netscout.com/support/manuals •

# ▲ 警告 🔬

#### 為避免發生起火、觸電或人員傷害:

- 在使用產品之前,請先閱讀所有安全資訊與指示。
- 請勿修改產品。
- 請僅根據指定方式使用產品,否則可能會損及產品所提供的保護。
- 請僅使用 NETSCOUT 核准的電源轉接器。
- 請勿在爆炸性氣體周圍、蒸汽或在潮濕的環境中使用產品。
- 如果產品損壞,請勿使用,並且應停用產品。
- 如果本產品無法正常操作,則請勿使用。
- 在使用之前,請檢查機殼是否有裂縫或缺失的塑膠部分。
- 請仔細檢查終端的絕緣。
- 清理產品前,請先移除輸入訊號。
- 應由獲得核准的技術員維修產品。
- 請使用指定的更換零件。
- 内部不含任何使用者可自行維修的零件。
- 使用者唯一可自行更换的元件是電池。
- 除更換電池以外,請勿打開機殼。
- 若要清理機殼,請使用稍微沾上水或中性清潔劑的軟布。

# 

#### PN770-000004, 04/2017. Traditional Chinese ©2017 NETSCOUT SYSTEMS, Inc. 於美國印製

## 連接器、按鍵與 LED

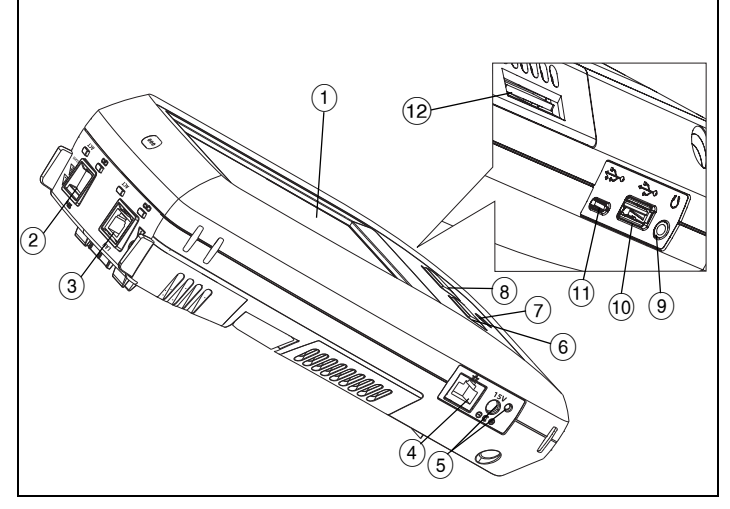

Figure 1. 連接器、按鍵與 LED

- (1) 含觸控螢幕的 LCD 顯示器
- ② 光纖連接埠 SFP+ (1G / 10G) 插座及活動燈,位於插座上方。將要 測試的網路連接至此連接埠。當有光纖模組時,光纖連接埠會在 有線乙太連接埠之前試圖連結。
- ③ 有線乙太連接埠及活動指示燈,位於插座上方。此連接埠用於 10G 802.3an 銅纜、1G 802.3ab 銅纜,和 100M 網路的分析和疑 難排解,皆僅用於全雙工。
- ④ 管理連接埠 用於分析器的遠端控制及其本機儲存檔案的存取。 將裝置的管理連接埠 IP 位址輸入瀏覽器的位址欄以遠端連結至 裝置。
- (5) AC 配接器連接器 當電池正在充電時,LED 會亮紅燈,當電池完 全充飽時,會亮綠燈。
- 6 @HOME 請按**首頁**按鈕 @HOME 移至主畫面。
- (7) 電源鍵
- 【TEST 測試鍵連結/斷開連結並開始/停止測試,依據您是否正在開始一項測試或其是否進行中而定。您也可以點選顯示畫面上的
   ▼TEST 按鈕。
- 耳機插孔。
- 10 Type A 連接埠 使用此埠安裝軟體更新、匯入或匯出設定檔,和 複製螢幕快照。
- (1) Micro-AB USB 連接埠 此連接器保留供未來使用。
- 12 SD 記憶卡插槽 可以使用 SD 記憶卡來匯入或匯出設定檔和其他 檔案。

# 首頁畫面

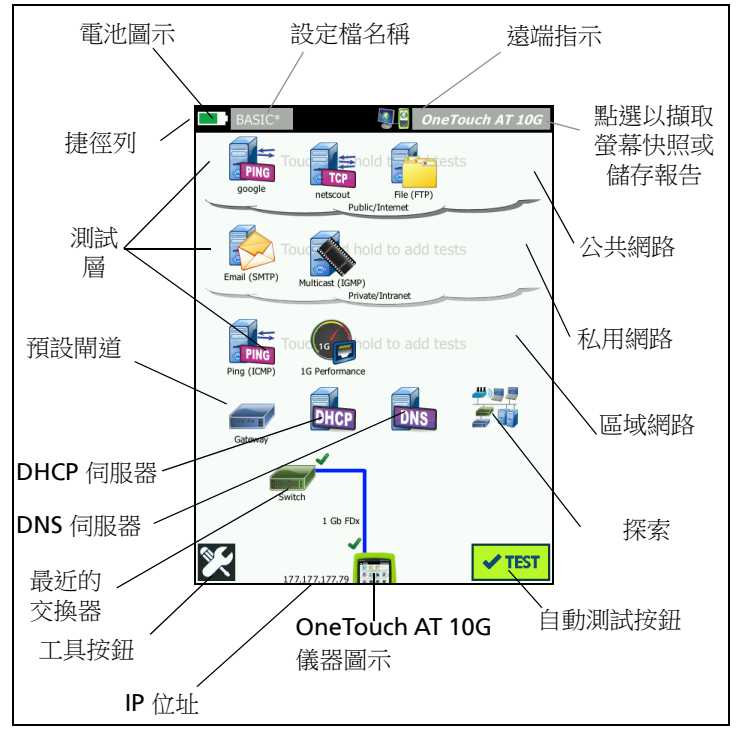

Figure 2. 首頁畫面

捷徑列位於畫面頂端。在所有測試都已完成後,如所有測試都通過,捷 徑列會變成綠色,如有任何測試失敗則會變成紅色。

- **電池圖示**在電量低於 20% 時會變成紅色。
- 點選設定檔名稱以儲存、載入和管理測試設定檔。
- 設定檔名稱旁有星號 (\*) 則表示該設定檔含有尚未儲存的變更。
- 在有連接至 OneTouch 分析器的遠端連線建立時,會出現遠端指示。
- 點選 OneTouch AT 10G 按鈕以擷取螢幕快照或儲存完整的報告。

測試層有使用者測試,這是您可建立並修改的自訂測試。

- 長按測試層的白色空格以新增使用者測試。
- 點選使用者測試圖示,然後點選設定標籤,設定測試。點選結果標 籤,查看測試結果。
- 如要移動、複製或刪除使用者測試,請長按該使用者測試。

網路基礎架構測試位於使用者測試下方。

- 點選預設閘道圖示以識別目前預設閘道的 IP 和 MAC 位址、有線閘道 SNMP 資訊,以及接收傳輸統計數字。設定 SNMP 以取得最完整的結果。點選工具按鈕 2,然後點選分析。
- 點選 DHCP 伺服器,檢視透過有線連接上的 DHCP 取得 IP 位址之程 序和結果。

- 點選 DNS 伺服器按鈕,檢視 DNS 伺服器解析指定 URL 的效能。
- 點選探索圖示,檢視在該廣播網域中找到的裝置。

最近的交換器位於網路基礎架構測試下方。

點選最近的交換器,顯示交換器名稱、型號、連接埠以及有線連結的 VLAN。如果 SNMP 已啟用,則可取得額外的資訊。

最近的交换器以下,便是**媒體測試**。

- 纜線/連結提供:
  - 無端纜線長度。
  - 為每一組偵測短路、開路、分離或良好終端。
  - 連結速度和雙工。

以下圖示位於畫面底部。

- 工具 🔀 在本文件之後有較詳盡的說明。
- IP 位址顯示於 OneTouch 儀器圖示的左方。
- 點選 OneTouch AT 10G 儀器圖示檢視網路連結詳細資料、錯誤、 統計數字,以及其他資訊。
- 測試按鈕 **< TEST** 啟動連結並進行基礎架構測試及使用者測試。

## 如何進行自動測試

自動測試提供完整的網路基礎架構測試,以及使用者定義的測試。

#### 在您進行自動測試之前,OneTouch 分析器不會啟動任何連結、使用者 測試或基礎架構測試活動。

#### 1. 開啟分析器電源

若有必要, 連接 AC 配接器為電池充電。

#### 2. 連接至網路

將要測試的網路連接至連接埠 (圖 1 中之項目 ② 或 ③)。您可以將 RJ45 乙太網路插孔用於銅纜線,或是將插入 SFP+ 插座的 SFP+ 用於光纖纜線。

#### 3. 進行自動測試

點選 ✔TEST 圖示或按下自動測試按鍵(前端面板)。

OneTouch 分析器會:

- 連結作用中的連接埠(光纖或銅纜)
- 取得 IP 位址
- 進行網路基礎架構測試
- 進行使用者測試
- 當有多個使用者測試時,會先從底部測試層中左下方的測試開始, 最後完成頂端測試層中右上方的測試。

### 4. 檢視測試結果

若要檢視測試的詳細結果,請點選 測試的圖示。

該測試的狀態 (通過 ✓ 或失敗 ×) 顯示在結果標籤的左下角。

當您再次點選自動測試按鍵或是測 試按鈕,所有測試結果將會清除並 且重新進行。

### 5. 製作報告

若要建立一份完整的網路效能測試 報告:

1 點選 OneTouch AT 10G 按鈕 <u>OneTouch AT 10G</u>,該按鈕位於首 頁畫面頂端的捷徑列中?

| BASIC*      |               | 🗿 🗿 OneTouc  | h AT 10G |
|-------------|---------------|--------------|----------|
|             | goo           | gle          |          |
| SETUP       |               | RESULTS      |          |
|             | IPv4<br>Wired |              |          |
| DNS Lookup  | 20 ms         |              |          |
| Current     | 5 ms          |              |          |
| Sent        | 1             |              |          |
| Received    | 1             |              |          |
| Lost        | 0             |              |          |
| Minimum     | 5 ms          |              |          |
| Maximum     | 5 ms          |              |          |
| Average     | 5 ms          |              |          |
| Return Code |               |              |          |
| TDv/ Wirod  | 216 50 217 46 | Circo-001676 | 2726-7   |
| <b>√</b>    |               | TEST AGAIN   | TOOLS    |

- 2 點選**儲存報告**按鈕。
- 3 依您的需求變更檔案名稱,然後點選完成按鈕。

您也可以設定 OneTouch 設定,讓測試結果*自動上傳*至 Link-Live 雲端服務。請參閱下一頁的"如何向 Link-Live 雲端服務註冊 OneTouch AT 10G"。

若要管理 OneTouch 的報告,請點選工具按鈕,然後往下拉至檔案工具 部分。選取報告按鈕,開啟報告檔案管理員。

#### 6. 新增使用者測試

長按測試層的白色空格,新增使用者測試。再次進行自動測試以檢 視結果。

#### 7. 儲存設定檔

若要儲存設定檔:

- 1 依需求設定分析器 (新增使用者測試、變更設定等)。
- 2 點選位於首頁畫面頂端捷徑列中的設定檔名稱。
- 3 點選儲存按鈕。
- 4 若要建立新的設定檔,請輸入設定檔的名稱,然後點選完成按鈕。若要使用現有的名稱,請點選完成按鈕。

#### 載入不同的設定檔

若要載入設定檔,請點選畫面頂端的設定檔名稱,然後從清單選擇要載 入的設定檔。

#### 如何向 Link-Live 雲端服務註冊 OneTouch AT 10G

Link-Live 雲端服務是免費的線上系統,可以檢視、追蹤、整理測試結果,而且裝置註冊後還可自動上傳測試結果。

- 請上 Link-Live.com 建立帳戶,或者若您已經有帳戶,登入即可。
   如果您是新的 Link-Live 使用者,快顯方塊會自動出現,提示您註冊 裝置。
- 2 在 Link-Live 註冊裝置 快顯方塊選取 OneTouch AT 影像。

3 遵照畫面指示完成註冊。

#### 工具

點選工具按鈕 💓 以進入:

- 設定精靈 將引導您設定裝置設定檔。
- 測試設定 連接設定。
- 雾端工具 用來與 Link-Live 雲端服務互動,包括:自動測試、趨勢 處理、註冊裝置、裝置名稱以及雲端遠端。
- 測試工具 摘取、效能比對、瀏覽器、Telnet/SSH、快閃連接埠以及 FiberInspector/WebCam。
- 檔案工具 用來管理設定檔、報告和螢幕擷圖。
- **維護工具**-電池狀態、語言、日期與時間、裝置、顯示亮度、管理 連接埠、更新軟體等。

## 符號、認證與法規遵循

| $\triangle$                                                                                              | 警告或小心事項。可能有損壞或損毀設備或軟體的危險。                                  |  |  |
|----------------------------------------------------------------------------------------------------|------------------------------------------------------------|--|--|
|                                                                                                    | 警告:可能有著火、觸電或人員傷害的危險。                                       |  |  |
|                                                                                                    | 警告:裝有 SFP/SFP+ 模組的情況下,會有第1級雷射。請勿直<br>視光學連接器。有害的放射線恐造成視力損傷。 |  |  |
| CE                                                                                                    | Conformite Europeene. 符合歐盟與歐洲自由貿易協會 (EFTA) 的要求。            |  |  |
| e us<br>E                                                                                                | 由加拿大標準協會列出。                                                |  |  |
| Ø                                                                                                    | 本產品符合澳洲標準。                                                 |  |  |
| 11                                                                                                    | 符合 RoHS 指令。                                                |  |  |
| X                                                                                                    | 請勿將內含電路板的產品隨一般垃圾棄置。請依照當地法規規定<br>棄置電路板。                     |  |  |
| $\otimes$                                                                                                | 請勿將裝置連接至電話線或 ISDN 線。                                       |  |  |
| <u>M</u>                                                                                                 | 符合相關的南韓 EMC 標準。                                            |  |  |
| 電磁相容性。僅適用於韓國。<br>A級設備(工業用廣播與通訊<br>設備)<br>銷售商或使用者應知曉本產品係符合工業用<br>(Class A)電磁波設備規定。本設<br>備應用於商業環境,不應於家中使用。 |                                                            |  |  |

#### 一般規格

**電池類型**:充電式鋰離子電池組

#### 溫度:

操作:0°C 至 +50°C (32°F 至 122°F)

充電:0C至+40C

存放:-40°C至+71°C (-40°F至160°F)

操作海拔高度:4,000 m (13,123 ft),使用 AC 配接器為 3,200 m (10,500 ft)

存放海拔高度:12,000 m (39,370 ft)

安全性: IEC 61010-1: CAT 無, 第 2 級污染

EMC: IEC 61326-1: 攜帶式

## 技術規格

您可以在線上使用者手冊找到產品的技術規格,網址是: enterprise.netscout.com。

## 註冊

註冊產品後便可存取有關產品更新、疑難排解提示及其他支援服務的寶 貴資訊。若要線上註冊,請造訪 enterprise.netscout.com/registration。

最初啟動分析器時會出現設定精靈,逐步引導您註冊產品,以及設定分 析器的設定與測試。

若要檢查註冊狀態,請先點選工具 X,然後在**維護工具**下方點選產品註冊。

## 聯絡 NETSCOUT

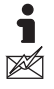

enterprise.netscout.com

customercare@netscout.com

# 免付費電話:+1-844-833-3713 國際:978-320-2150

如需詳細聯絡資訊,請前往我們的網站。

#### 法律通知

使用本產品時必須遵守「終端用戶授權協定」(請參閱 http://www.netscout.com/legal/terms-and-conditions/)或產品出貨時隨附 的合約,或(若適用)在 NETSCOUT SYSTEMS, INC.與本產品購買者之間執 行的法律合約(以下統稱「合約」)。

政府使用與有限權利通知:在美國 政府(下稱「政府」)契約或分包契約中, 客戶規定根據本「合約」售出或交付以供政府使用的產品與文件(包括任何 技術資料)(以下合稱「材料」)屬於商業用途,如聯邦採購法規(「FAR」) 2.101 中所規範,且提供的任何其他增補項目皆為「有限權利」。所有「材 料」完全使用私人費用開發。「材料」的使用、複製、發行、修改、轉移或揭 露(下稱「用途」)受本「合約」的條款所限制;供民間「政府」機關使用 時進一步受到 FAR 52.227-14 限制;供軍方「政府」機關使用時進一步受到 國防聯邦採購補編(「DFARS」)252.227-7015,或其他相關「政府」組織 的類似適用與修訂採購規定所限制。「材料」的「使用」受到本「合約」條 款所限,同時為符合 DFARS 第 227.7202 節與 FAR 第 12.212 節規定,進一 步受到 NETSCOUT 的商用「終端用戶授權協定」條款所限。除此處描述之用 途以外,一律禁止其他「用途」。

本「產品」可能包含第三方技術。NETSCOUT 可能僅授權此第三方技術與文件 (下稱「第三方材料」)與本「產品」搭配使用。如果「產品」包含「第三方 材料」,或者您在使用「產品」時可選擇搭配「第三方材料」(如 NETSCOUT 在適用「文件」中所述),則提供或使用此第三方材料時必須遵守適用的第三 方條款和條件,如本「產品」應用程式 CD 上「讀我」檔案或「關於」檔案 中所說明。如果「產品」包含由第三方授權給 NETSCOUT 的「第三方材料」, 這些第三方為第三方受益人,並得執行此類第三方條款和條件適用的規定。 開放原始碼軟體確認書:本產品可能納入由 GNU 通用公共授權(下稱 「GPL」)管理的開放原始碼元件,或與 GPL 授權相容的授權(下稱「GPL 相 容授權」)。根據 GNU GPL 條款,NETSCOUT 在收到書面要求時,將根據 「GPL」或適用的「GPL 相容授權」規定(若有),提供本產品完整且機器可 讀取的原始碼元件複本。請確認產品並將要求傳送至:

NETSCOUT SYSTEMS, INC. GNU GPL Source Code Request 310 Littleton Road Westford, MA 01886 Attn: Legal Department

NETSCOUT SYSTEMS, INC. 保留自行裁量的權利,可隨時變更其技術資訊、 規格、服務和支援計劃。

修訂版 2016 年 2 月 4 日